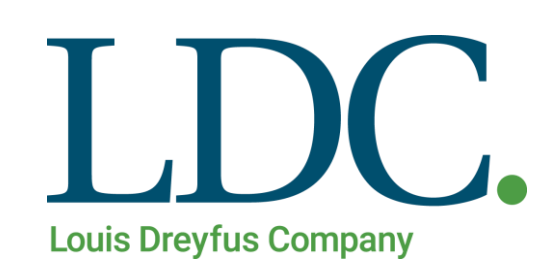

# Generación de 1116A / 1116RT para Corredores - Página Web

# Índice

| Generación de 1116A / 1116RT para Corredores                     | . 3 |
|------------------------------------------------------------------|-----|
| Acceso al portal de Clientes y Proveedores                       | . 3 |
| Acceso a la función Generación de 1116A / 1116RT para Corredores | .4  |
| Buscar Formularios 1116A / 1116RT.                               | . 5 |
| Descargar Formularios 1116A / 1116RT.                            | . 6 |
| Descarga Individual.                                             | . 6 |
| Cabecera                                                         | .7  |
| Detalle                                                          | . 8 |
| Descarga Masiva                                                  | .9  |
| Cabecera                                                         | .9  |
| Detalle                                                          | .9  |

## Generación de 1116A / 1116RT para Corredores

Para realizar el Procedimiento de Generación de 1116A / 1116RT, usted deberá contar con un Usuario y Clave en nuestro portal de acceso a clientes y proveedores. Además de tener asignado el perfil de Corredor.

### Acceso al portal de Clientes y Proveedores

1. Ingresando a la Página de LDC – – www.ldc.com/ar/es/, usted podrá acceder desde Internet Explorer, Google Chrome o Firefox para el correcto funcionamiento de la misma.

Luego deslizar la barra de navegación en la página, al pie de la pantalla para acceder a la sección 'Acceso Clientes y Proveedores'

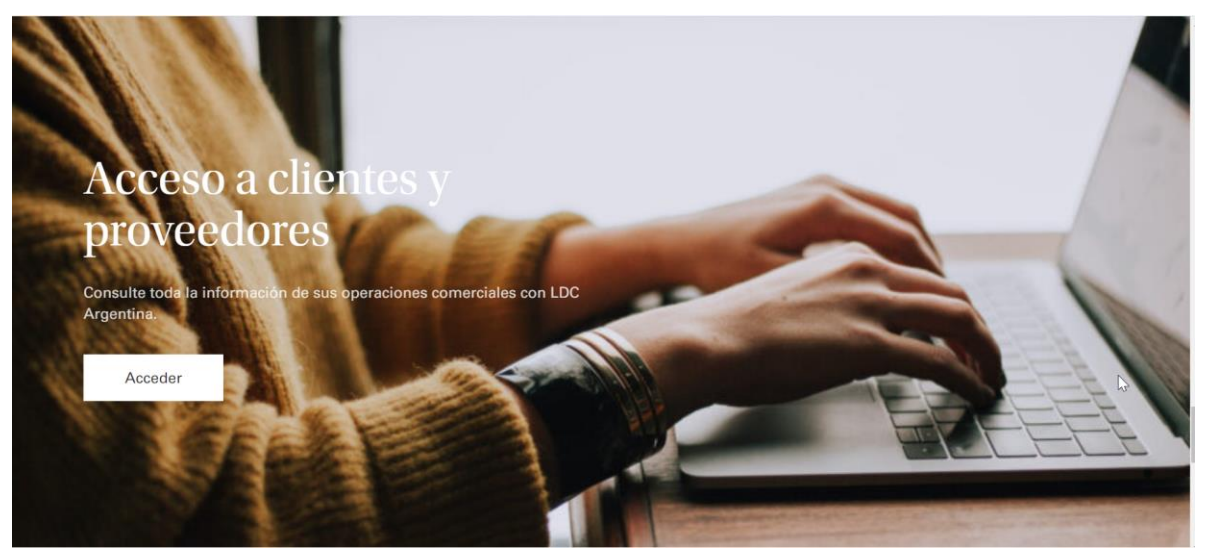

2. Presione el botón 'Acceder'. Se abrirá en una nueva pestaña la pantalla de acceso a la web. Ingrese su Usuario y Clave, luego presione el botón 'Ingresar'.

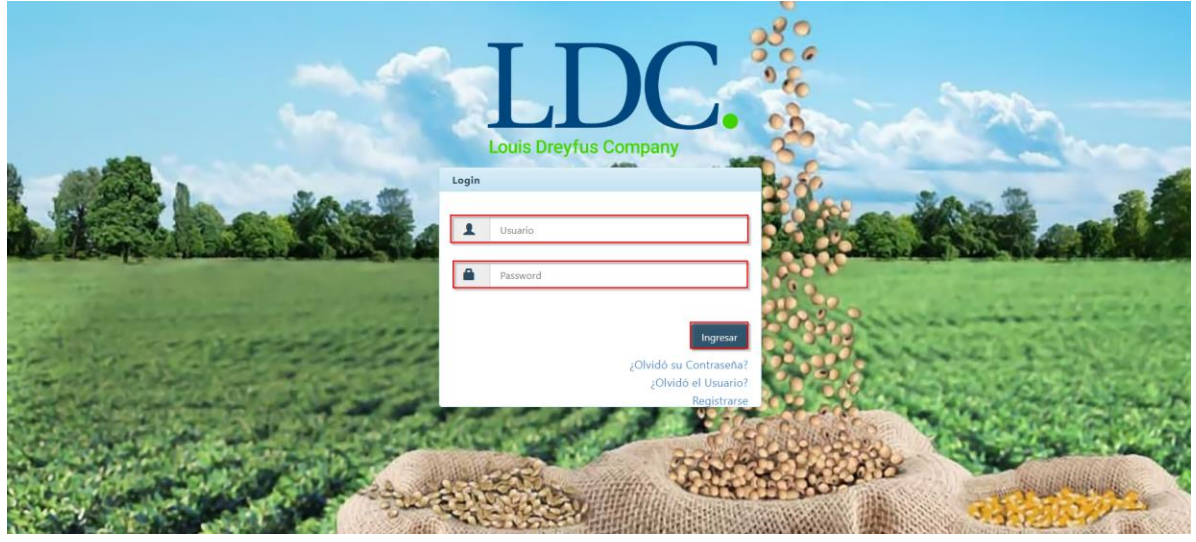

## Acceso a la función Generación de 1116A / 1116RT para Corredores.

Una vez ingresados los datos válidos, el sistema cargará la página "Home" de nuestra Web, y saldrá por pantalla un mensaje detallando información fiscal, y si corresponde, también le informará sobre operaciones pendientes de confirmar. Para continuar con la Generación de 1116A / 1116RT, presione "OK".

| 0111                                                |                                                                                                    |                                                        |
|-----------------------------------------------------|----------------------------------------------------------------------------------------------------|--------------------------------------------------------|
| Load heyha Company Contratos - Cargas y Descargas - | Liquidaciones • Utilidades • Configuración •                                                                                                    | Bienvenido 👻                                           |
| LDC Argentina - Dreyfus Extranet Hon                | Estimado cliente usted tiene operaciones pendientes de confirmar Click Aqui<br>en cumplimiento de las resoluciones de facturación vigentes emitidas por AFIP;<br>partir del 1/11 todos los proveedores deberán presentra factura electrónica para su<br>operaciones si se encuentran dentro de los siguientes grupos Click Aqui | a<br>15<br>onible en nuestra página, en la sección con |
| Aquí tendrá a su c                                  |                                                                                                    | к izadas con LDC.                                      |
|                                                     |                                                                                                    |                                                        |
|                                                     |                                                                                                    | •                                                      |
|                                                     | Este sillo es compatible con los principales exploradores: 🖉 🥱 🕅                                                                                                    |                                                        |
|                                                     |                                                                                                    |                                                        |

Para acceder a la función "**Consultar 1116A**", buscar en la parte superior de la pantalla, el módulo "**Liquidaciones**", se desplegará un menú con distintos accesos, entre los cuales se encuentra la función que necesitamos. Ingresar a "**Consultar 1116A**".

| LIDE Transformer Contratos - Cargas y Descargas - | Liquidaciones - Utilidades -                                                                          | Configuración - Bienvenido -                                                      |
|---------------------------------------------------|----------------------------------------------------------------------------------------------------|-----------------------------------------------------------------------------------|
| LDC Argentina - Dreyfus Extranet Home             | Consultar Proforma<br>Consultar 1116A<br>Generar Proforma Final<br>Generar Proforma Parcial           | ya está disponible en nuestra página,                                             |
| Aquí tendrá a su dispo                            | Liquidaciones<br>Pagos Anteriores<br>Pagos Anteriores al 31/07/2013<br>Pagos del Día<br>Pagos Futuros | ección pensada para usted.<br>relacionada con sus operaciones realizadas con LDC. |
|                                                   |                                                                                                    |                                                                                   |
|                                                   |                                                                                                    |                                                                                   |
|                                                   | Este sitio es compatible con los                                                                      | principales exploradores: 🖉 🤍                                                     |

#### Generación de 1116A / 1116RT – Página Web

## **Buscar Formularios 1116A / 1116RT.**

Para buscar los 1116A que desea descargar, se pueden utilizar 3 distintas opciones de búsqueda:

Por filtros de Fecha: Se debe ingresar un rango de fecha desde y hasta, que no supere los 60 días. Este filtro, busca por fecha de emisión del Formulario 1116A / 1116RT.

Por Nro. de Contrato: Se debe ingresar el Nro. de Contrato de LDC.

**♦ Por Nro. de Certificado**: Se debe ingresar el Nro. de Certificado 1116A / 1116RT.

| Fecha Desde:            |        |              | Fecha     | Hasta:    |        |                 |                     |
|-------------------------|--------|--------------|-----------|-----------|--------|-----------------|---------------------|
| Por Nro. de Contrato    |        |              |           |           |        |                 |                     |
| Por Nro. de Certificado |        |              |           |           |        |                 |                     |
|                         |        |              |           |           |        |                 | Buscar              |
| ertificados             |        |              |           |           |        |                 |                     |
| Tipo Liq. Nro. Certi    | ficado | Peso Neto Kg | Localidad | Provincia | Cereal | Campaña         | Fecha Cierre        |
| - 0 de 0 registros      |        |              |           |           |        | 🕞 🔸 Ante        | rior 1 Siguiente    |
|                         |        |              |           |           |        | Descargar Archi | ivo Descargar Todos |
|                         |        |              |           |           |        | Descargar Archi | Descargar rodos     |

Nota: Los Formularios 1116A / 1116RT se muestran únicamente, si los movimientos se encuentran aplicados a un contrato. Por otro lado, el filtro "Nro. de Contrato", puede no devolver ningún resultado, esto sucede debido a que el contrato no se encuentra autorizado en nuestro sistema.

Una vez ingresados los filtros de búsqueda, presionar el botón "Buscar". La página, devolverá los Formularios 1116A / 1116RT en una grilla, con los datos correspondientes a cada uno, según lo muestra la siguiente imagen:

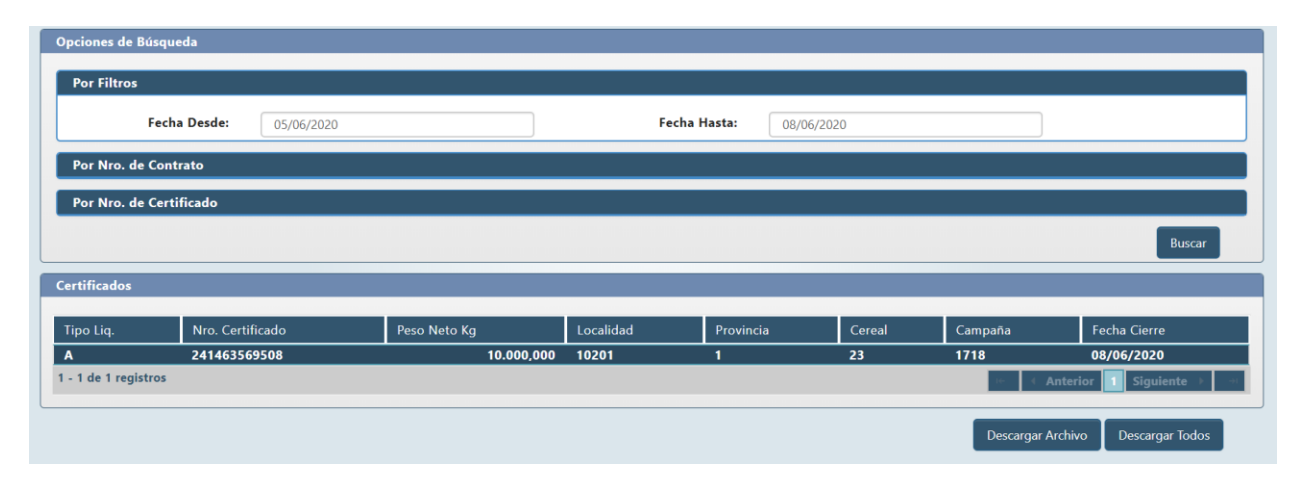

# Descargar Formularios 1116A / 1116RT.

### Descarga Individual.

Al seleccionar un registro de la grilla, usted podrá descargar el archivo de cada Formulario individualmente presionando el botón "Descargar Archivo", a continuación, se abrirá un archivo .zip conteniendo 2 archivos de texto: Cabecera, y Detalle.

## Generación de 1116A / 1116RT – Página Web

| longery .           | unios cunguo y o c        | Î 🚺 🗹       | <b>■</b> =                                       | Compressed Folder T      | ools Certificado241463 | 3569508.zip    | )               |                 | _              | . [   |       |
|---------------------|---------------------------|-------------|--------------------------------------------------|--------------------------|------------------------|----------------|-----------------|-----------------|----------------|-------|-------|
|                     |                           | File        | Home Share View                                  | Extract                  |                        |                | N               |                 |                |       |       |
| LDC Arge            | ntina - Consultar 1116    | A Docur     | nents 📕 Status de                                | tareas 📕 Pr              | oyectos 🔹              | ¥_             | N2.             |                 |                |       |       |
| Opciones de Bús     | queda                     | Ciclos      | de Testeo Estándar 📕 Documen<br>ext 📕 Liquidacio | itación 25<br>ones AR Se | 503 Tervicios AR       | Extract<br>all |                 |                 |                |       |       |
| Por Filtros         |                           | ← →         | → ↑ → This PC → D                                | etract To                | ado241463569508.zip    |                |                 |                 | v U            | Searc | th Ce |
| F                   | echa Desde: 08/06         | 20          | Name                                             |                          | Туре                   |                | Compressed size | Password pr     | Size           |       | Ra    |
| Por Nro. de C       | ontrato                   |             | CabeceraCert2414635                              | 69508.txt                | Text Document          |                | 1 KB            | No              |                | 1 KB  | 22    |
|                     |                           |             | DetalleCert241463569                             | 508.txt                  | Text Document          |                | 1 KB            | No              |                | 1 KB  | 8%    |
| Certificados        |                           |             | 5                                                |                          |                        |                |                 |                 |                |       |       |
| Tipo Liq.           | Nro. Certificado          | 2 items     |                                                  |                          |                        |                |                 |                 |                |       |       |
| A                   | 241463569508              |             | 10.000,00                                        | 0 10201                  | 1                      |                | 23 1718         | ' (             | 08/06/2020     |       |       |
| 1 - 1 de 1 registro | 55                        |             |                                                  |                          |                        |                |                 | Anterior        | 1 Siguiente →  | - 41  |       |
|                     |                           |             |                                                  |                          |                        |                | De              | scargar Archivo | Descargar Todo | s     |       |
|                     | inconvenientes técnicos o | da navanadi | (- d-l-14) d-d                                   |                          | 1.1// (0.0.000)        |                |                 |                 |                |       |       |

#### Cabecera.

| CabeceraCert241463569508.txt - Notepad                                  | — | $\times$ |
|-------------------------------------------------------------------------|---|----------|
| File Edit Format View Help                                              |   |          |
| A 241463569508 10.000,00 10201 1 23 1718 08062020 0 0,000 100,000 0,000 |   | ^        |
|                                                                         |   |          |
|                                                                         |   |          |
|                                                                         |   |          |
|                                                                         |   |          |
|                                                                         |   |          |
|                                                                         |   | 4        |
|                                                                         |   |          |
|                                                                         |   |          |
|                                                                         |   |          |
|                                                                         |   |          |
|                                                                         |   |          |
|                                                                         |   |          |
|                                                                         |   |          |
|                                                                         |   | ~        |
| <                                                                       |   | >        |

| 1 | A o RT     | А            |
|---|------------|--------------|
| 2 | Nro Certif | 241463569508 |
| 3 | Kg neto    | 10.000,00    |

## Generación de 1116A / 1116RT – Página Web

\_

 $\times$ 

| 4  | Localidad Afip | 10201    |
|----|----------------|----------|
| 5  | Pcia Afip      | 1        |
| 6  | Producto Afip  | 23       |
| 7  | Cosecha        | 1718     |
| 8  | F.Emisión      | 08062020 |
| 9  | Grado          | 0        |
| 10 | Valor Grado    | 0,000;   |
| 11 | Factor         | 100,000; |
| 12 | Proteína       | 0,000    |

#### Detalle.

DetalleCert241463569508.txt - Notepad

File Edit Format View Help

A 241463569508 092839402938191 0006082020 10.000,00

<

| 1 | A o RT                                                    | A               |
|---|-----------------------------------------------------------|-----------------|
| 2 | Nro Certif                                                | 241463569508    |
| 3 | Cód Registración                                          | 092839402938191 |
| 4 | Nro CP                                                    | 0006082020      |
| 5 | Kg de la CP Aplicada al<br>contrato e incluída en el<br>A | 10.000,00       |

## Descarga Masiva

Similar a la descarga individual, en este caso no es necesario seleccionar ningún registro, ya que el botón se habilita automáticamente con la existencia de resultados para la consulta realizada. Oprimimos el botón "Descargar Todos", y se abrirá un archivo .zip que contendrá 2 archivos .txt con la cabecera y detalle de los certificados incluidos. Dentro de estos archivos de texto, habrá múltiples datos correspondientes a cada 1116A / 1116RT.

| DC Arge Opciones de Bús | ntina - Consultar 1116A<br>squeda | Ciclos d                 | ents                      | as Proyectos<br>in 2503<br>AR Servicios A | AR = Extra | ict             |                   |                |       |        |
|-------------------------|-----------------------------------|--------------------------|---------------------------|-------------------------------------------|------------|-----------------|-------------------|----------------|-------|--------|
| Por Filtros             |                                   | $\leftarrow \rightarrow$ | ↑ 1 > This PC > Down      | loads > CertificadoLot                    | te (1).zip |                 |                   | v ت            | Searc | h Cer. |
| F                       | echa Desde: 08/06/20              | •                        | Name                      | Туре                                      | 2          | Compressed size | Password pr Si    | ze             |       | Ratio  |
|                         | - 1985 - 87                       | •                        | CabeceraCertLote.txt      | Text                                      | Document   | 1)              | (B No             |                | 1 KB  | 56%    |
| Certificados            |                                   |                          | < c                       |                                           |            |                 |                   |                |       |        |
|                         |                                   | 2 items                  | 1 item selected 146 bytes |                                           |            |                 |                   | _              |       |        |
| Tipo Liq.               | Nro. Certificado                  |                          | Peso Neto Kg              | Localidad                                 | Provincia  | Cereal Cam      | paña Fecl         | na Cierre      |       |        |
| A                       | 241437829508                      |                          | 10.000,000                | 10201                                     | 1          | 23 1718         | 08/               | 06/2020        |       |        |
| A                       | 241463569508                      |                          | 10.000,000                | 10201                                     | 1          | 23 1718         | 08/               | 06/2020        |       |        |
| 1 - 2 de 2 registro     | 05                                |                          |                           |                                           |            |                 | Anterior          | Siguiente      |       |        |
|                         |                                   |                          |                           |                                           |            |                 | Descargar Archivo | Descargar Todo | s     |        |

#### Cabecera.

| CabeceraCertLote.txt - Notepad                                                                                                    | _ | $\times$ |
|----------------------------------------------------------------------------------------------------|---|----------|
| File Edit Format View Help                                                                                                    |   |          |
| A 241437829508 10.000,00 10201 1 23 1718 08662020 0 0,000 100,000 0,000<br>A 241463569508 10.000,00 10201 1 23 1718 08062020 0 0,000 100,000 0,000 |   | ^        |

#### Detalle.

| DetalleCertLote.txt - Notepad                                                                             | _ | $\times$ |
|----------------------------------------------------------------------------------------------------|---|----------|
| File Edit Format View Help                                                                                |   |          |
| A 241437829508 001CB023093682 0106082020 10.000,00<br>A 241463569508 092839402938191 0006082020 10.000,00 |   | ^        |